# Ebooks

## Taylor Staff Download help

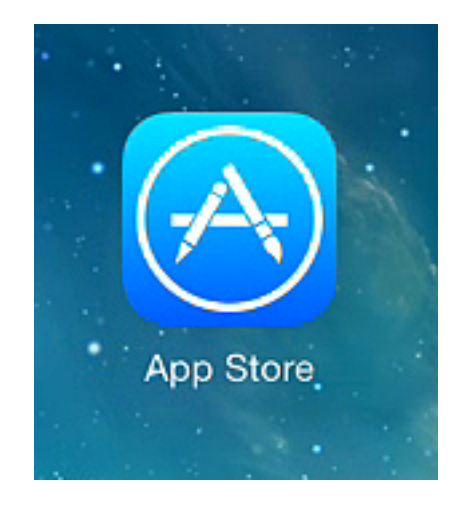

# **Open App Store**

The 2 apps needed are:

iBooks Google Drive

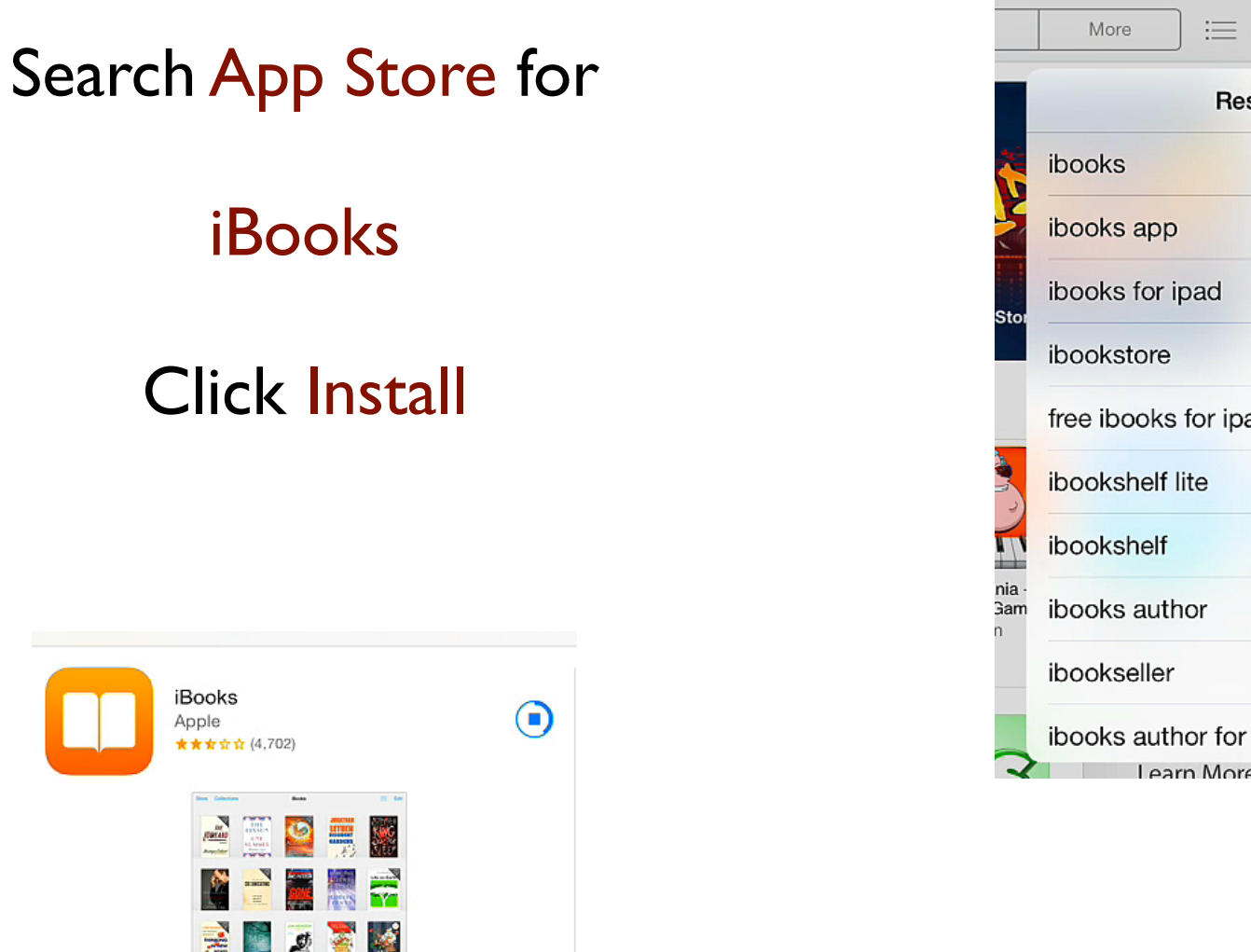

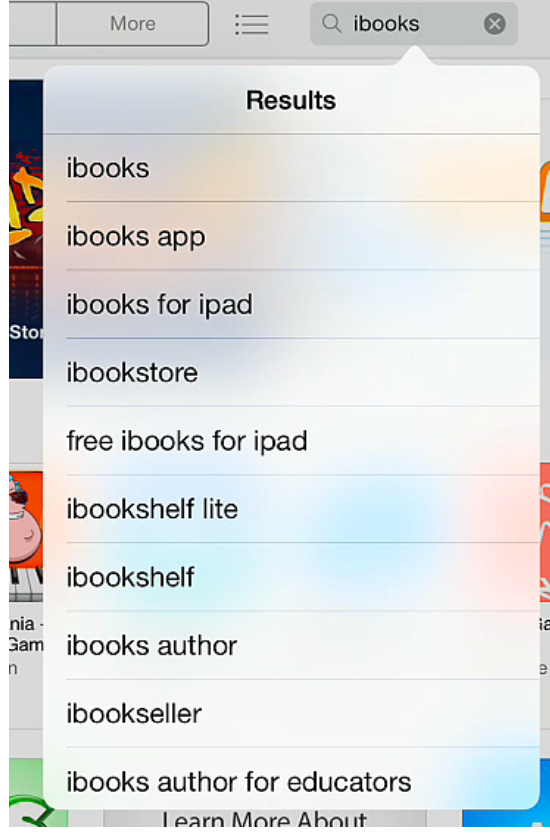

🔺 🗄 /0% 🔳 🤊

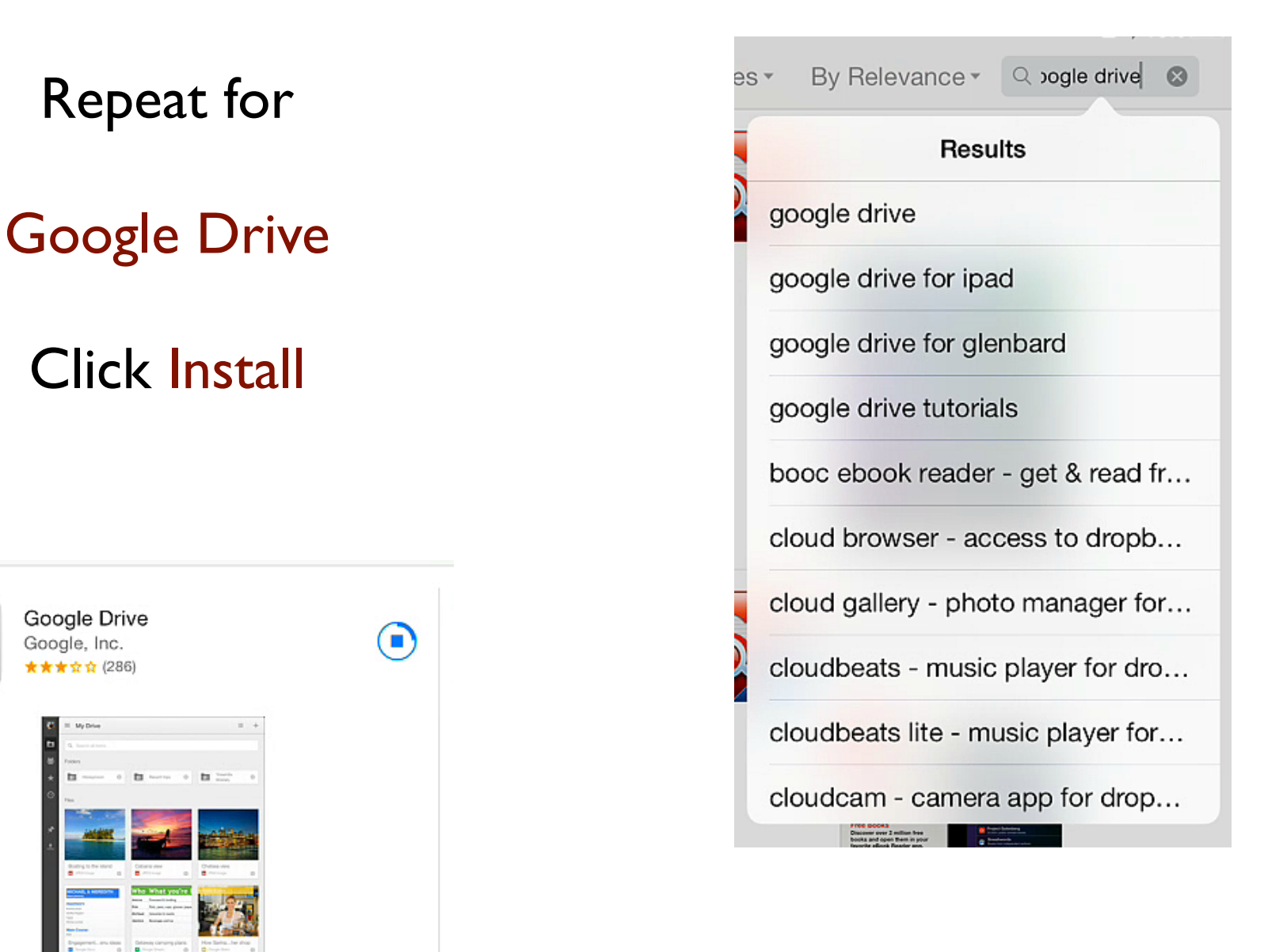

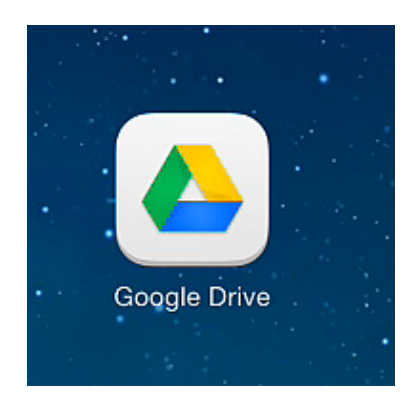

**Open Google Drive** 

Select Get Started

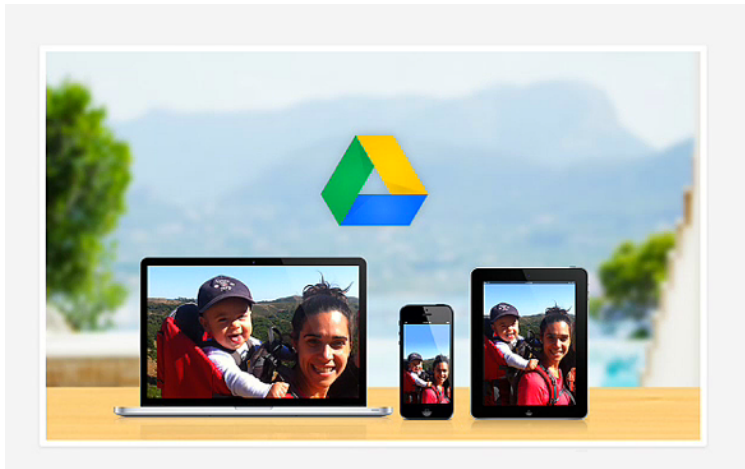

Welcome to Google Drive

Upload photos and videos from this device to Drive for access everywhere.

 $\bullet \ \circ \ \circ \ \circ$ 

Get Started

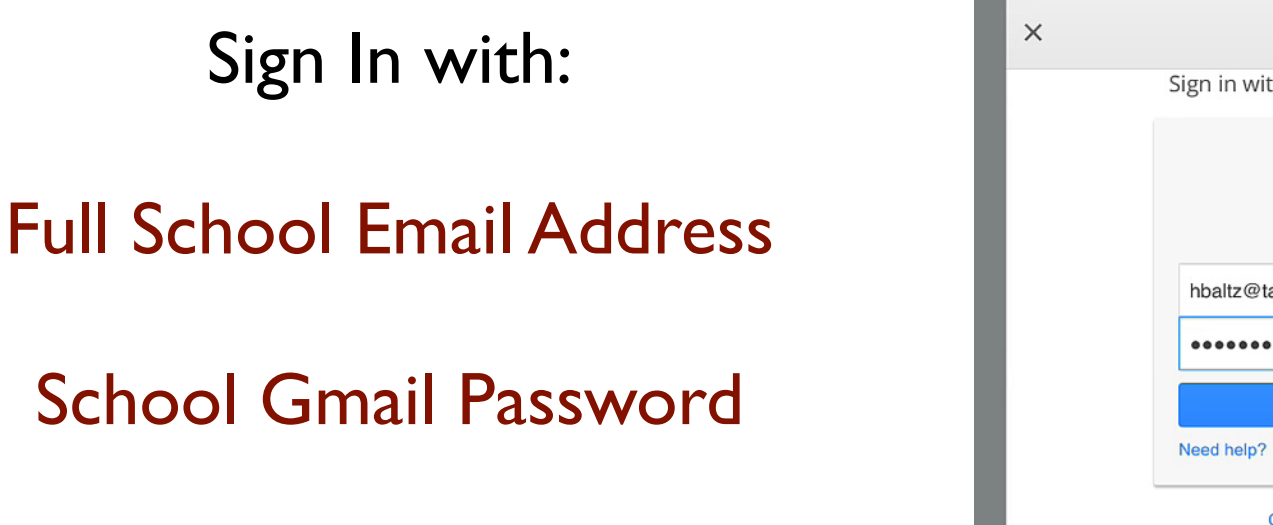

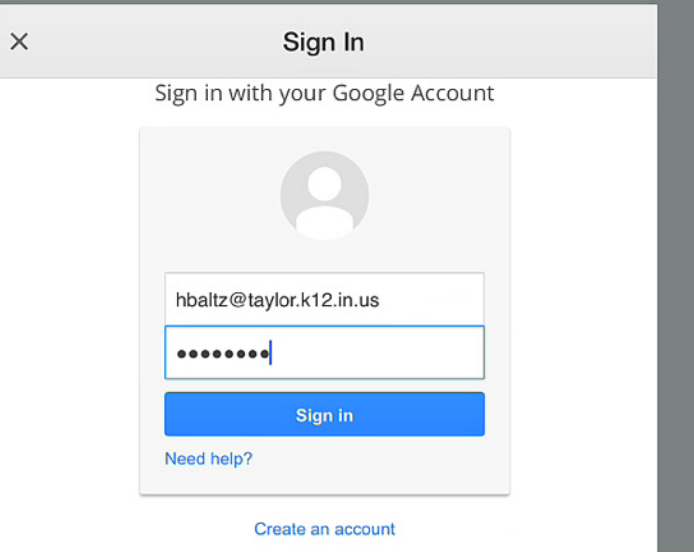

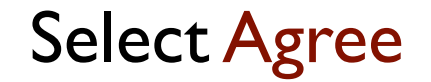

Yes, I agree

## Opens in My Drive

This folder has all documents you have saved.

Select the list view

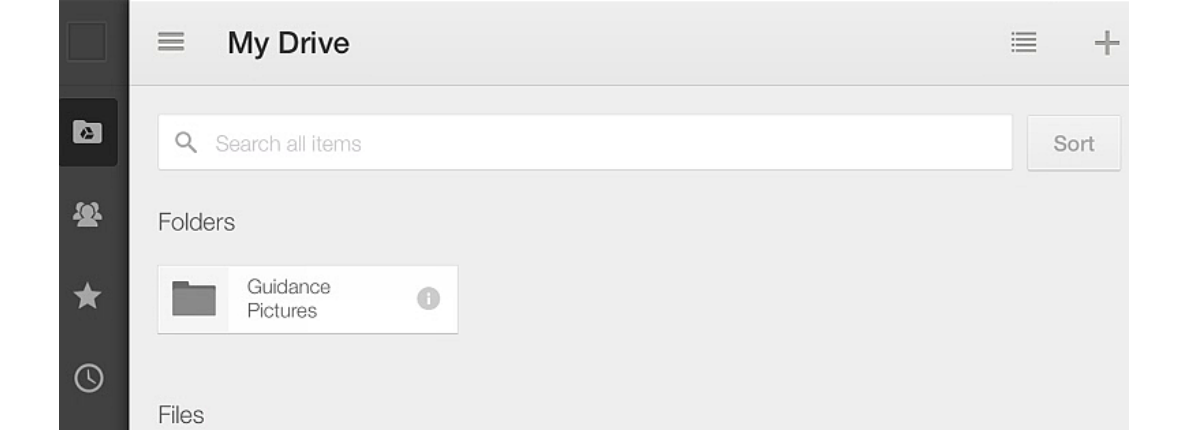

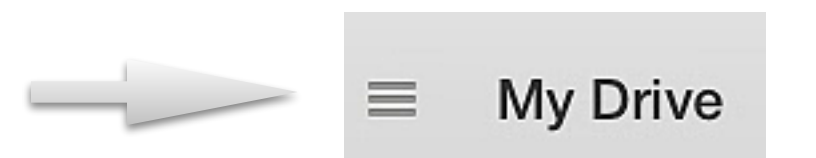

**Open Incoming** 

This area has all the documents shared with you

Select E Books folder

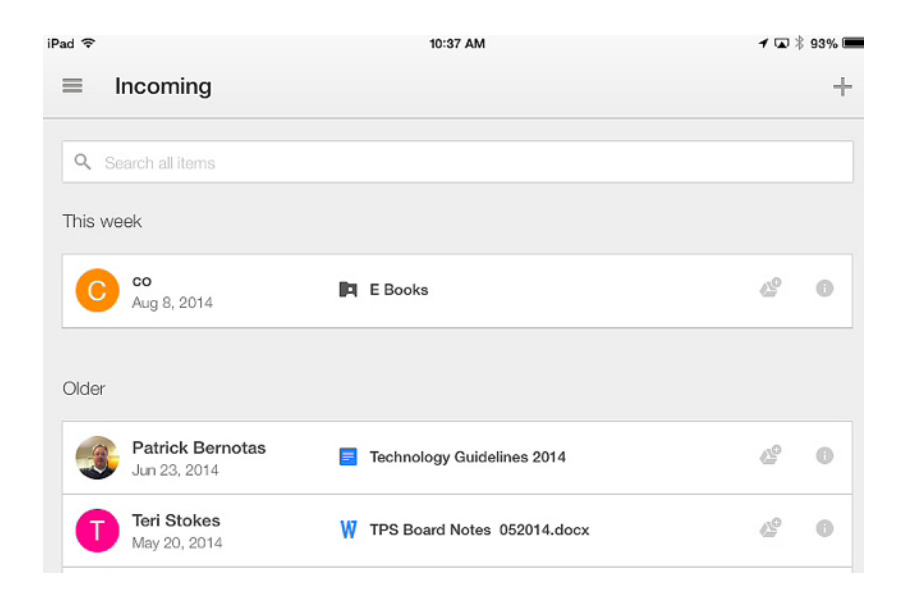

All the EBooks required are stored here.You can download them to iBooks App, which we will do next... documents shared with you

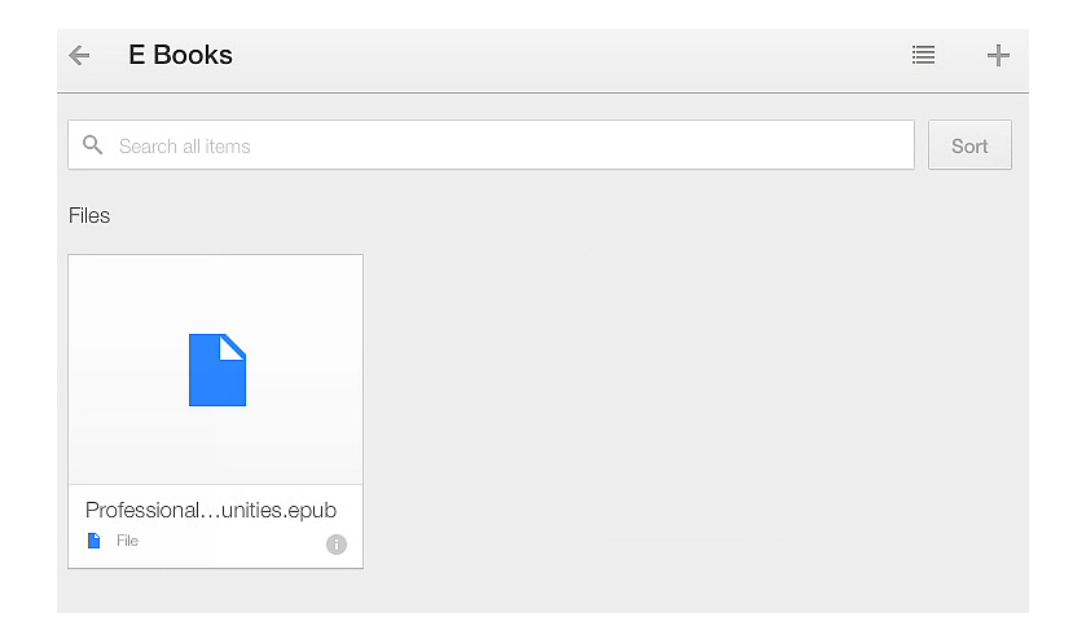

#### Select any **EBook**

#### Select Open in..

## Choose Open in iBooks

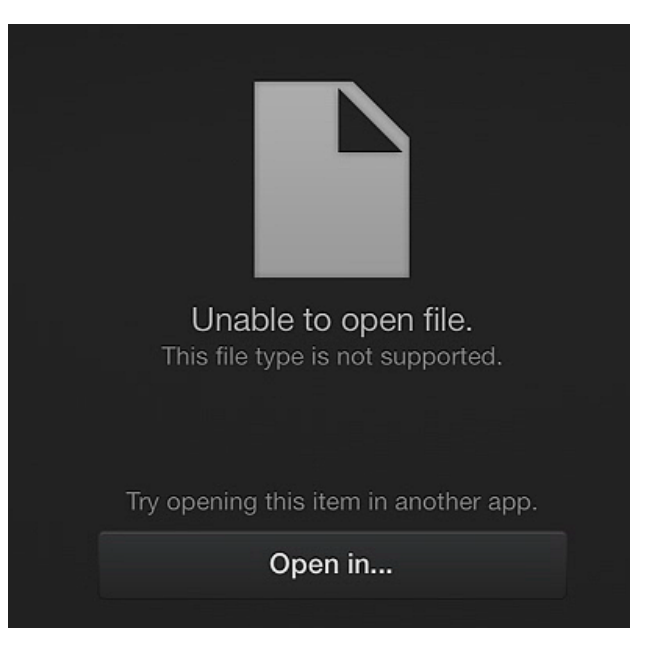

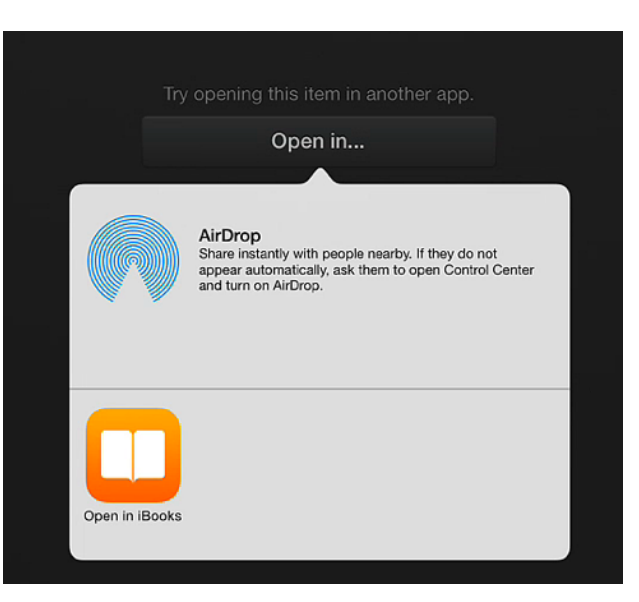

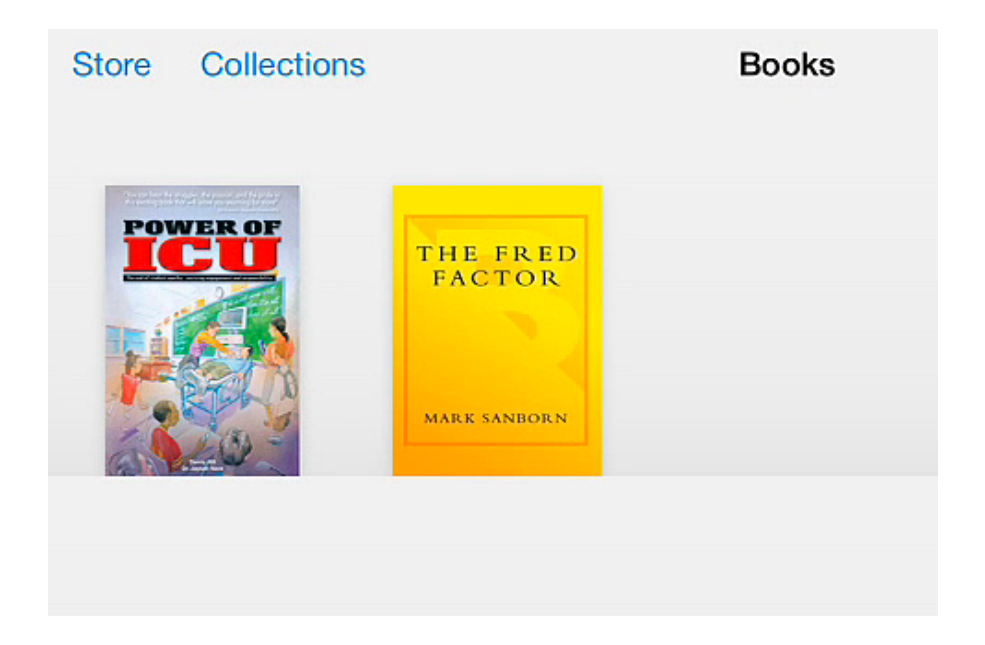

## Your EBook will open in iBooks

You might be prompted for an iBooks Sync, which you can select OK